How to restore a Power Plan in Windows 10?

Whenever you want to restore this power plan,all you have to do is give the command powercfg /import[FILE]where [FILE]is the full pathname of the power plan file. Learn how easy it is to backup and restore (import and export) the power plans in a Windows 10 computer.

How to backup a Power Plan in Windows 10?

If you want to backup these special power plans so that you can restore them later (for example,after reinstallation of Windows), then here is how you can do it: Press hotkey Win+R to open run dialog. Type powercfg.cplin the Run dialog and press Enter. In the window that opens, find the name of the power plan that you want to backup.

How to export and import a Power Plan in Windows 10?

This tutorial will show you how to export (backup) and import (restore) a power plan along with its settings in Windows 10. You must be signed in as an administrator to be able export and import power plans. 1 Open an elevated command prompt. Substitute GUID in the command above with the actual GUID from step 3 of the power plan you want to export.

What is a power plan Windows 10?

A power plan is a collection of hardware and system settings that manages how computers use and conserve power. A power plan is also known as a power scheme. You can create custom power plans that are optimized for specific computers. By default, Windows 10 includes three built-in power plans: Balanced, Power Saver, and High Performance.

How to change power plan settings in Windows 10?

Open Power Options of Control Panel by going to Settings -> System -> Power & sleep, and then click or tap on Additional power settings link under "Related settings" section. Click or tap on Change plan settings of selected plan (active power plan).

How to customize power plans in Windows 11/10 & Windows Server?

By default, Windows 11/10 and Windows Server include three power plans: Balanced, Power Saver, and

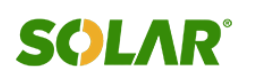

High Performance. You can customize these plans for your systems, or create new plans that are based on the existing plans. Let us see how to customize, rename, change backup, and restore Power Plans using the PowerCFG command.

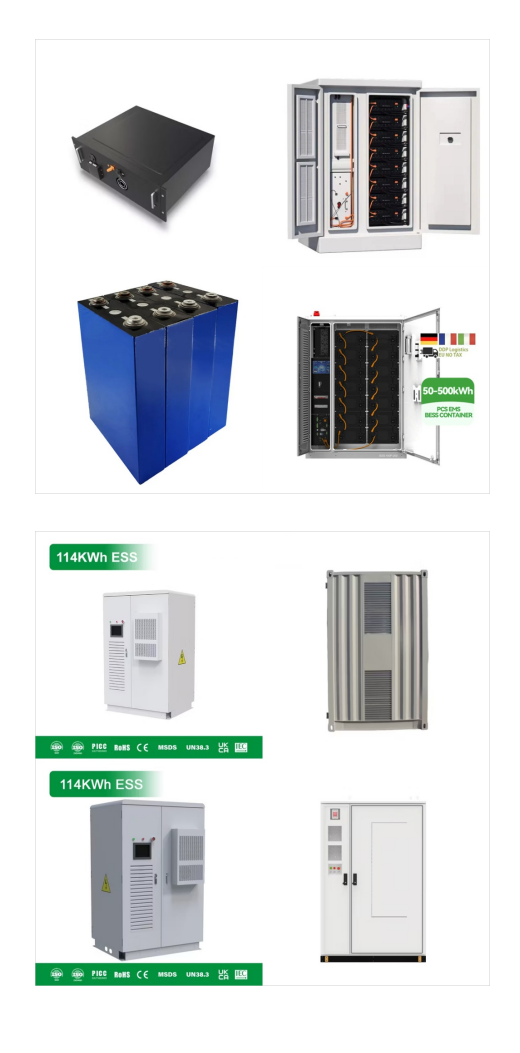

The Windows Backup app for Windows 11 and Windows 10 is not your regular backup solution doesn"t allow you to restore your entire system or any specific files, settings, apps, or credentials. The folders you"ve backed up are available directly in your OneDrive cloud storage. And, the other things you"ve backed up - settings, apps, credentials - can be restored ???

Key Power Options settings and what IT should set them to. To begin the power management process on a Windows 10 desktop, click the Change settings that are currently unavailable option on the home pane. Then, click Change plan settings.To see the full scope of Windows 10 power management options, click Change advanced power settings.This action ???

102.4kWh Nominal voltage(Vdc) 512V

### BACKUP WINDOWS 10 POWER CONFIGURATION

Windows Backup and Restore. Furthermore, Windows Backup offers the ability to create a system image, which is a clone of the drives your computer requires to start. A system image includes the operating system and all your system settings, programs, and files found on the C: drive. You can use it to restore the content on your computer if your hard disk or solid ???

This can also be used for restoring a corrupted IIS configuration using a known good server as the source. Backup Configuration The following command is used in Powershell as Admin to backup the IIS Configuration backup-WebConfiguration -Name IISConfigBackup This will create a subfolder in the C:WindowsSystem32inetsrvbackup folder with your

Importing (restoring) Windows Firewall settings from a backup will override and replace the current settings on the PC. This tutorial will show you how to backup and restore Windows Defender Firewall settings and rules in Windows 10. You must be signed in as an administrator to backup and restore Windows Firewall settings.

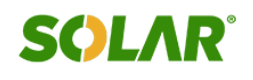

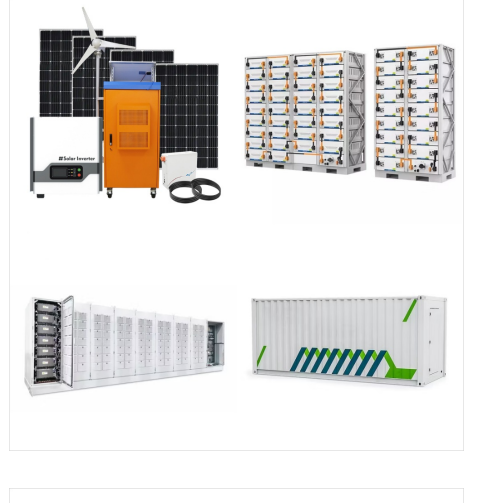

This is a place where additional entries can be found beyond the scope of the Powercfg /Qh output, for extra power and processor options in Windows 10. Review and edit with caution.\* Further Research and Understanding: Microsoft - More Information on PowerCfg Command Line Options; Ten Forums -Export and Import Power Plan in Windows 10

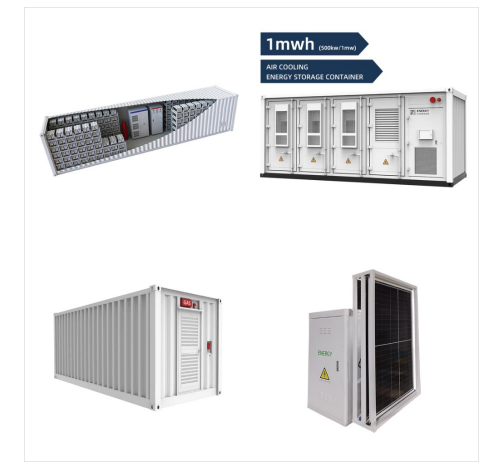

How to Restore Files From Backup and Restore in Windows 10. Follow these instructions to restore a backup in Windows 10 from Backup and Restore: Press Windows Key + S and type Backup settings. Open the first result. Click Go to Backup and Restore (Windows 7). Click Restore my files. Click Browse for files. Select the files you want to restore

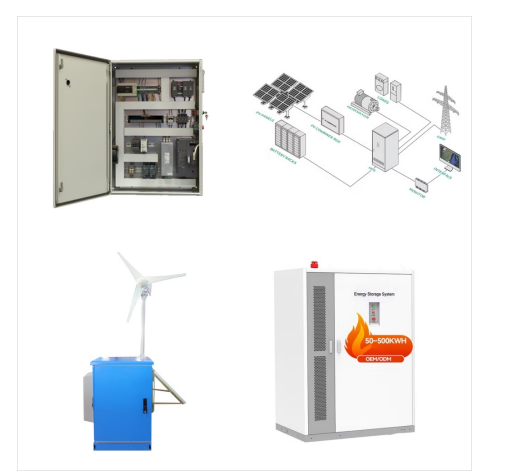

(Image credit: Mauro Huculak) Click the OK button.; Click the Delete button.; Click the Close button.; After you complete the steps, the external drive should have more space to allocate future

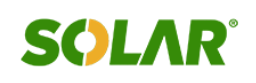

(Image credit: Future) Click the Next button. (Optional) Select the "Format and repartition disks" option before restoring the backup.; Quick tip: If you choose this option, use the "Exclude disks

(Image credit: Future) Under the Windows specifications section, check the software specifications:; Edition ??? Shows whether this is a Windows 10 Pro or Windows 10 Home installation. Version

Importing (restoring) Windows Firewall settings from a backup will override and replace the current settings on the PC. This tutorial will show you how to backup and restore Windows Defender Firewall settings and rules in ???

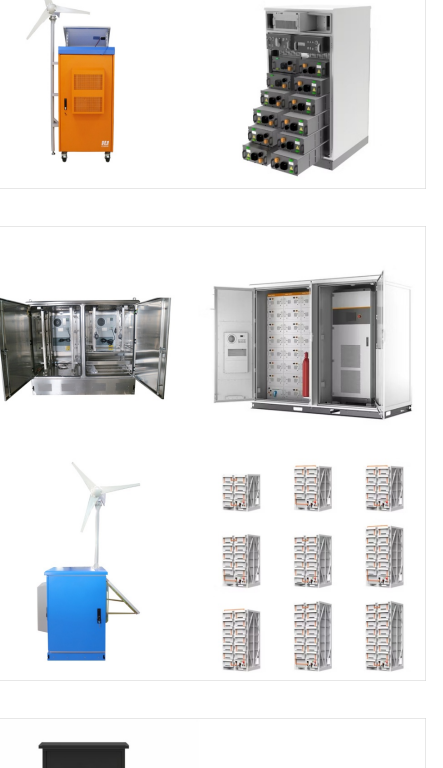

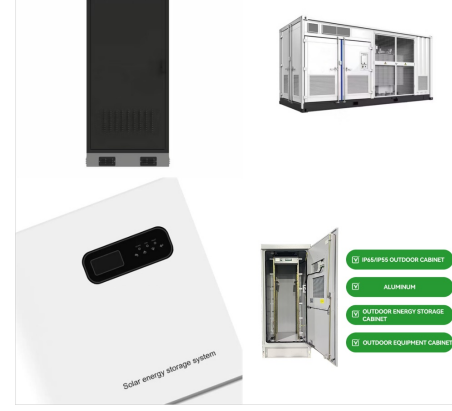

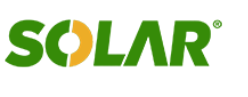

IP Grad

LIQUID COOLING ENERGY STORAGE SYSTEM

No container design

Cycle Life

"File History in Windows": File History is on and running. The issue remains that not all documents are being backed-up. "Repair a Windows Image": I presume this also applies to Windows 10. The link does not identify Windows 10. After running the /ScanHealth and /CheckHealth function, both resulted in, "No component store corruption detected.

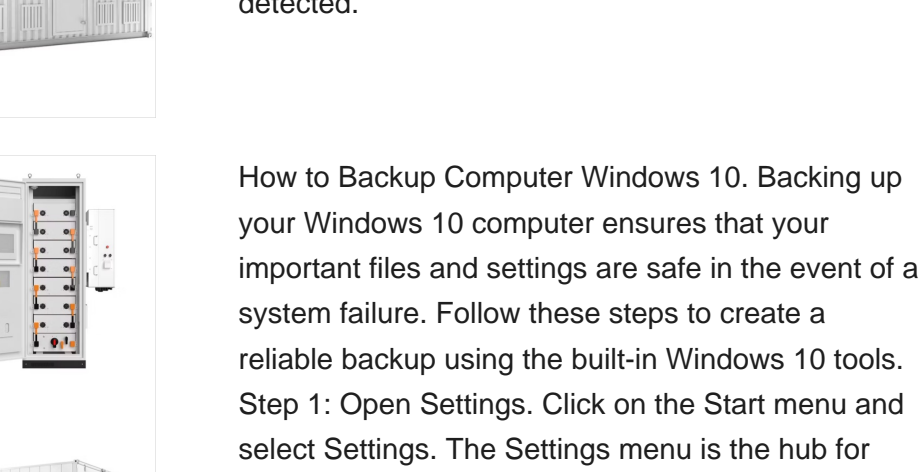

<complex-block>

The Windows Backup app for Windows 11 and Windows 10 is not your regular backup solution doesn"t allow you to restore your entire system or any specific files, settings, apps, or credentials. The folders you"ve backed up ???

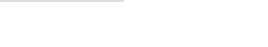

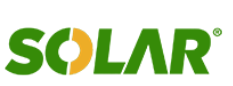

File History, System Image, Backup and Restore in Windows 10 are partially broken and they are not being actively maintained or developed. Microsoft is planning to remove them in a future release. You are seeing the effects of this. You should switch to a third party solution such as Macrium Reflect (Free).

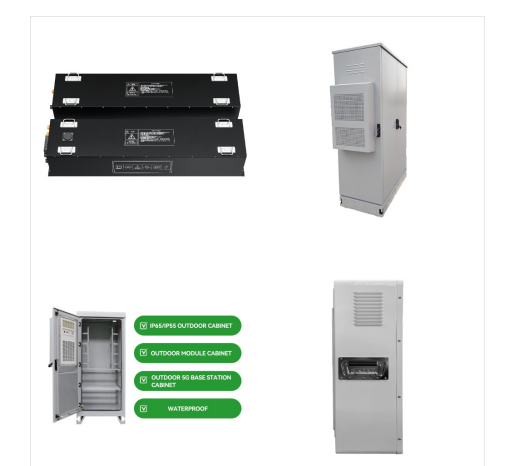

How to Perform Windows 10 Backup via Inbuilt Tool? Also, you can resort to inbuilt backup software in Windows 10. There are two useful inbuilt Windows 10 backup software: one is File History, and the other is Backup and Restore (Windows 7). The former allows you to create a history of key files on your computer including Desktop, Documents, Downloads, One Drive, ???

Backup Services Configuration (Startup Type) in Windows. Here is a Windows Services startup configuration backup VBScript. The script backs up the startup state of all Services by outputting the services configuration into two file formats ??? .reg (registration entries) and .bat (Windows Batch file) for you to restore the services configuration later.

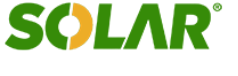

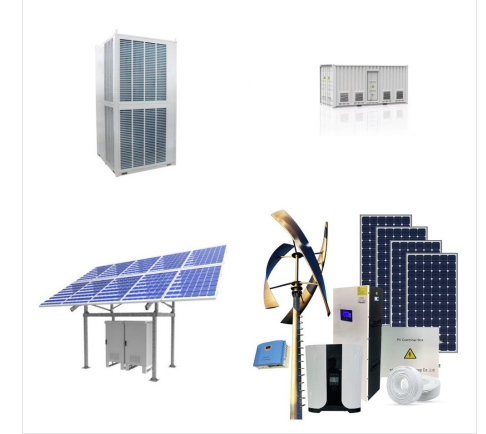

I have an existing storage pool that uses parity. I will be reusing the physical drives in the pool. I want to know if I can back up the configuration of the pool itself and restore it to Windows 11 (or if Windows 11 will recognize the pool) after Windows 11 ???

This tutorial will show you how to export (back up) and import (restore) a power plan in Windows 10 and Windows 11. A power plan is a collection of hardware and system settings that manages how your computer uses power. Power plans can help you save energy, maximize system performance, or achieve a balance between the two.

#### Backup Boot Configuration Data in Windows 10. Open an elevated command prompt. Type the following: bcdedit /export C:dataBCDbackup. The portion C:dataBCDbackup specifies the full path to the file where the backup will be stored. The folder path must exist on your disk drive. Correct the path to match your system and hit the Enter key.

8/10

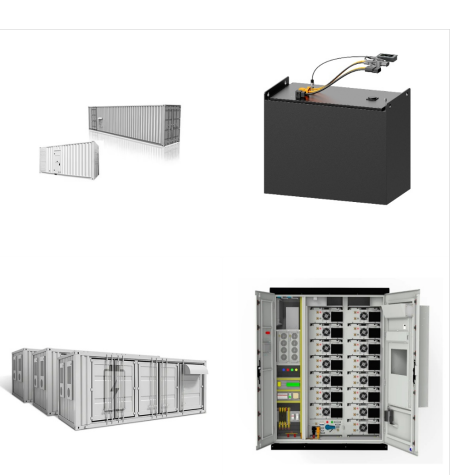

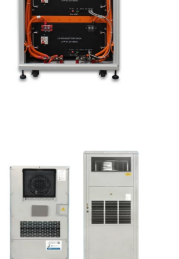

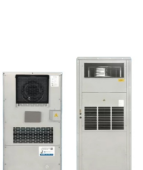

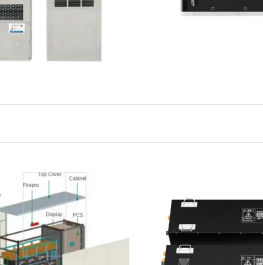

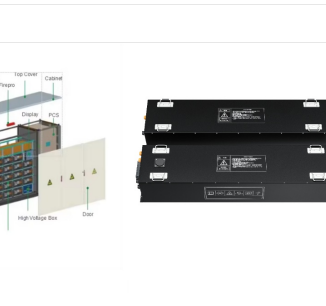

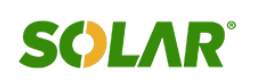

Went into "Backup Settings" then "More Options" and my configuration was back; I added the new disk drive letter to be backed up (+Add a Folder) I kicked off a backup, however it hung after a few minutes. I had to ???

It looks like a gear and is usually located above the power button icon. Within the Windows Settings menu, locate and click on the "Update & Security" option. page, under the "Back up using File History" section, click ???

#### No, you would create the media on a USB, you run the media creation tool for Windows 10, choose to create media for another PC & then boot the PC with this & when you see the manufacturer's logo you would rapidly click the key which corresponds to the temporary boot menu - this may be F7 or F8 or F12 or esc - the PC manufacturer's manual will tell you the ???

9/10

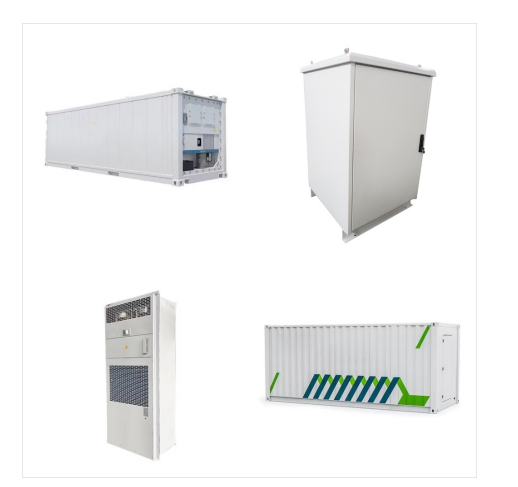

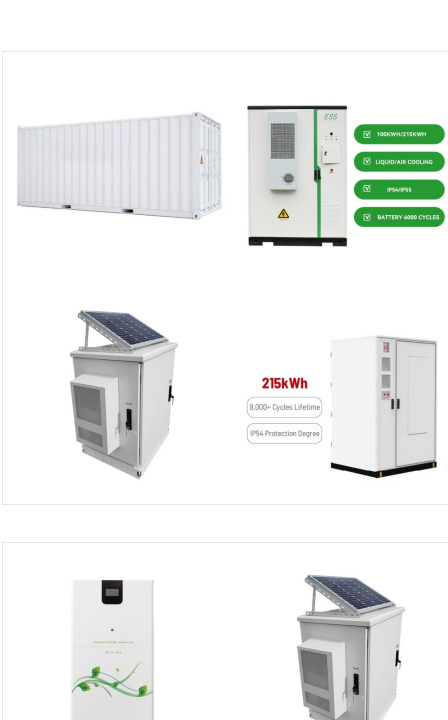

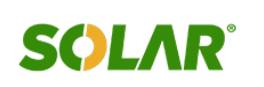

The situation is as follows: Windows 10 22H2 (referred to as System A for short) cannot start (installed on hard drive A), nor can it enter safe mode or other startup modes, as starting will result in a blue screen (hard drive issue).

Click on Update & Security.. Click on Backup.. Under the "Looking for an older backup" section, click the "Go to Backup and Restore (Windows 7)" option.. Click the "Create a system image" option from the left pane .. Under the "On a hard disk" setting, select the external USB drive for the full backup of Windows 10.

# (Image credit: Mauro Huculak) Click the OK button.;

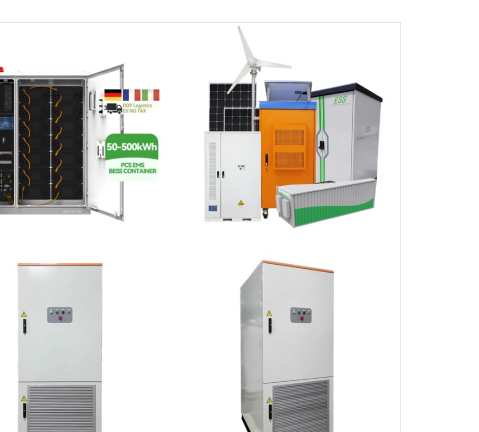

智慧能源储能系统

Click the Delete button.; Click the Close button.; After you complete the steps, the external drive should have more space to allocate future

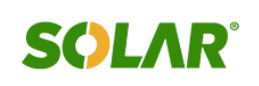